# Control4<sup>®</sup> Alexa<sup>®</sup> Sprachsteuerung Schnelleinstieg

# Bedienen Sie ihr intelligentes Zuhause per Sprachsteuerung

Mit der Alexa Sprachsteuerung steuern Sie einfach alles was Ihr Control4 System bereits kann. Licht, Komfort und Szenen im ganzen Haus.

#### Voraussetzungen

Um die Alexa Sprachsteuerung mit Ihrem Control4-System nutzen zu können, brauchen Sie:

- Ein kompatibles Gerät, wie z.B. ein Amazon Echo, Dot, Tap oder FireTV mit Alexa-Sprachfernbedienung und ein Konto bei Amazon unter www.amazon.de
- Ein Control4-System ab OS 2.8.2 oder neuer
- Ein Control4 4Sight Abonnement

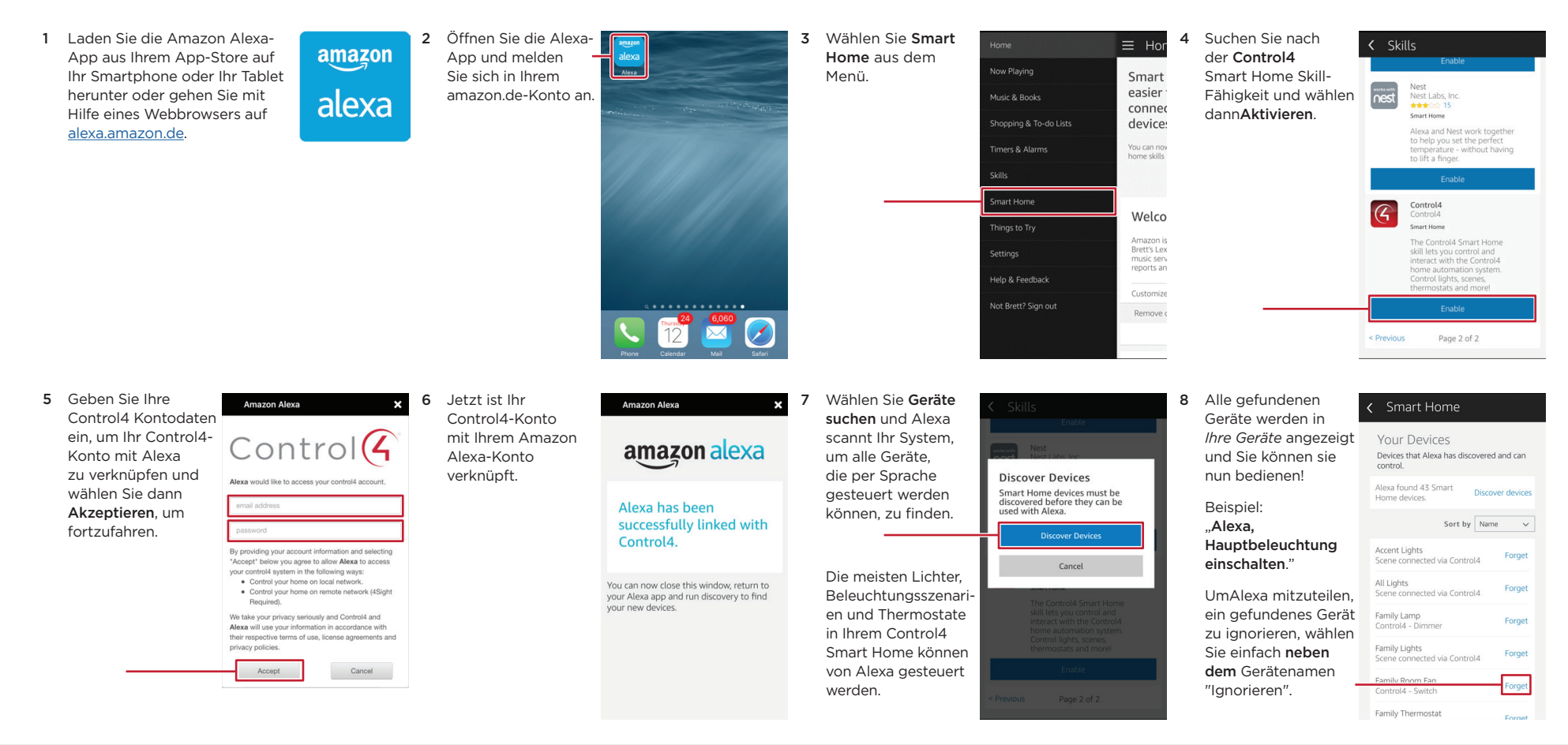

# Control

#### Wie man Control4 mit Alexa verbindet

11.60 AM 💎 😫

.

### Wie man die Sprachbefehle verwaltet

Mit Ihrem Control4-Konto können Sie alle sprachgesteuerten Geräte in Ihrem Control4 System verwalten. Das Sprachsteuerungserlebnis können Sie vereinfachen, indem Sie die Geräte, die Sie nicht kontrollieren wollen, einfach deaktivieren. Außerdem lassen sich die Sprachbefehle für Ihre Geräte auch individuell anpassen.

- 1 Melden Sie sich mit Ihrem Nutzer-Konto unter customer.control4.com an.
- 2 Wählen Sie unter Geräte: Amazon Alexa
- 3 Im Bereich der Alexa-Skill Einstellungen können Sie jedes Gerät aktivieren oder deaktivieren und die Sprachbefehle bearbeiten.

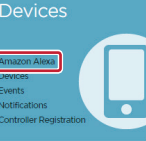

| Alexa Skill Configu          | uratio | on      | View Voice Commands San |
|------------------------------|--------|---------|-------------------------|
| Thermostats                  |        | Enabled |                         |
| Control4 Wireless Thermostat | ß      |         |                         |
| Scenes                       |        | Enabled |                         |
| Baby Night Scene             | ß      |         |                         |

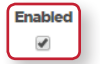

Um das Gerät zu **aktivieren** oder zu deaktivieren, setzen Sie in das Kästchen neben dem Gerät entweder ein Häkchen oder nicht.

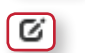

Save

Um die Sprachsteuerung für ein Gerät zu ändern, klicken Sie auf Bearbeiten.

Nachdem alle Änderungen durchgeführt sind, klicken Sie auf Speichern. Nachdem Sie gespeichert haben, müssen Sie Alexa mitteilen, abermals Geräte zu suchen.

4 Für die Liste der verfügbaren Sprachbefehle, klicken Sie auf Sprachbefehle anzeigen.

Jeder Gerätetyp hat verschiedene Sprachbefehle. Alle für Ihr System verfügbaren Befehle in der Spalte Befehle aufgeführt.

Zum Beispiel:

- Das Thermostat kann auf eine exakte Temperatur eingestellt, angehoben und gesenkt werden.
- Dimmer können ein- und ausgeschaltet oder auf eine bestimmte Helligkeit eingestellt werden.
- Beleuchtungsszenarien können aktiviert und deaktiviert werden.

| Amazon Alexa                                              | voice commands for control4                                                                                                    |
|-----------------------------------------------------------|----------------------------------------------------------------------------------------------------|
| Here is your personalized list of<br>system through Alexa | the most common voice commands that you can use to speak t                                                                                                    |
| Drint                                                     |                                                                                                    |
| Thermostats                                               | Comman ds                                                                                                    |
| Thermostats<br>Control4 Wireless Thermostat               | Commands<br>Alexa, set the Control4 Wireless Thermostat to 78 degrees.<br>Alexa, raise the Control4 Wireless Thermostat by 3 degrees.<br>Alexa, lower the Control 4 Wireless Thermostat by 2 degrees           |
| Thermostats<br>Control4 Wireless Thermostat<br>Scenes     | Commands<br>Alexa, gase the Control Wireless Thermostat to 78 degrees.<br>Alexa, raise the Control Wireless Thermostat by 3 degrees.<br>Alexa, lower the Control Wireless Thermostat by 2 degrees.<br>Commands |

| Lights           | Commands                                                                                                    | Room           |
|------------------|----------------------------------------------------------------------------------------------------|----------------|
| Christmas Tree   | Alexa, turn on Christmas Tree.<br>Alexa, turn off Christmas Tree.                                                                                                    | Family Room    |
| Holiday Lights   | Alexa, turn on Holiday Lights.<br>Alexa, turn off Holiday Lights.                                                                                                    | Family Room    |
| Kitchen Light    | Alexa, turn on Kitchen Light.<br>Alexa, turn off Kitchen Light.<br>Alexa, set Kitchen Light to 50%.<br>Alexa, increase Kitchen Light by 20%.<br>Alexa, decrease Kitchen Light by 25%. | Kitchen        |
| Front Door Light | Alexa, turn on Front Door Light.                                                                                                    | Outdoor Lights |

#### Hinzufügen von Haus-Szenen zu Alexa

Mit der Hilfe Ihres Control4 Fachhändlers können Sie die den Umfang der Sprachsteuerung mit umfassende Szenarien erweitern und ablaufen lassen. Teilen Sie Alexa z.B. mit, die "Kochen"-Szene zu aktivieren. Alle Rollos fahren runter, das Licht in der Küche geht an und Ihr Lieblings-Musikstreamingdienst oder TV-Sender wird aktiv.

#### Mehr Informationen

Mehr Informationen zur Integration von Alexa in Ihr Control4 finden Sie auf unserer Website oder bei Ihrem Control4-Fachhändler. Öffnen Sie die nachstehende URL oder scannen den QR-Code.

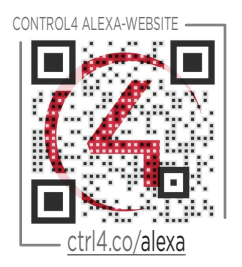

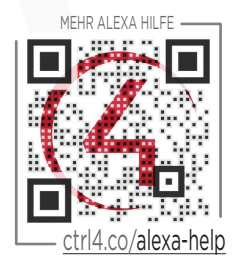

# Häufig gestellte Fragen

Im Folgenden haben wir einige häufig gestellte Fragen im Zusammenhang mit der Einrichtung des Control4-Systems und Alexa aufgeführt. Weitere Fragen und Antworten sowie Dokumentationen finden Sie nachstehend ctrl4.co/alexa-help.

F: Wie verbinde ich ein Amazon Alexa Gerät mit Control4?

A: Gehen Sie zum <u>Alexa Schnelleinstieg</u> oder sehen Sie sich das Lernvideo <u>Wie verbindet</u> man Amazon Echo mit Control4 an. Dort wird Ihnen gezeigt, wie Sie Amazon Alexa mit Control4 verbinden.

F: Welche Amazon Alexa Geräte funktionieren mit meinem Control4-System?

A: Amazon Echo, Echo Dot, Amazon Tap und Fire TV mit Sprachfernbedienung funktionieren alle mit Ihrem Control4-System.

F: Gibt es Tipps wie man Geräte oder Szenarien benennen sollte?

A: Es ist immer empfehlenswert, einfache Beschreibungen aus einem oder zwei Wörtern zu benutzen und ggf. die Namen des Hauses oder der Zimmer zu verwenden. Beispiel: Abendbeleuchtung, Büroleuchten, Alle Lampen, Haus, Thermostat Oben, Akzentbeleuchtung, Hauptbeleuchtung.

F: Funktionieren alle Control4-Systeme mit Alexa-Geräten?

A: Damit Ihr Control4-System mit Alexa funktioniert, brauchen Sie ein 4Sight-Abonnement. Ihr Control4-System muss OS 2.8.2 oder neuer sein.

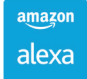

Copyright @2016, Control4 Corporation. Alle Rechte vorbehalten. Control4, das Control4 Logo, das 4-ball Logo, 4Store, 4Sight, Control4 My Home und Mockupancy möglicherweise Rechtsansprüche ihrer jeweiligen Besitzer. Alle Angaben können ohne vorherige Ankündigung geändert werden. DOC-00239-A 8/29/2016 DH

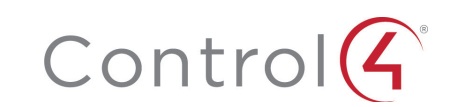